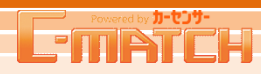

## [販売店ナビ登録] 基本情報

無料で基本情報・クーポン情報・お店紹介の掲載が可能です。オプションで最大4メニューまで追加できます。(有料)

## 1 販売店ナビ登録画面へアクセス

トップ画面のグローバルナビ販売店ナビの『販売店ナビ登録』か、 ショートカットメニューの『販売店ナビ登録』をクリックし、販売店ナ ビ登録画面へ移動します。

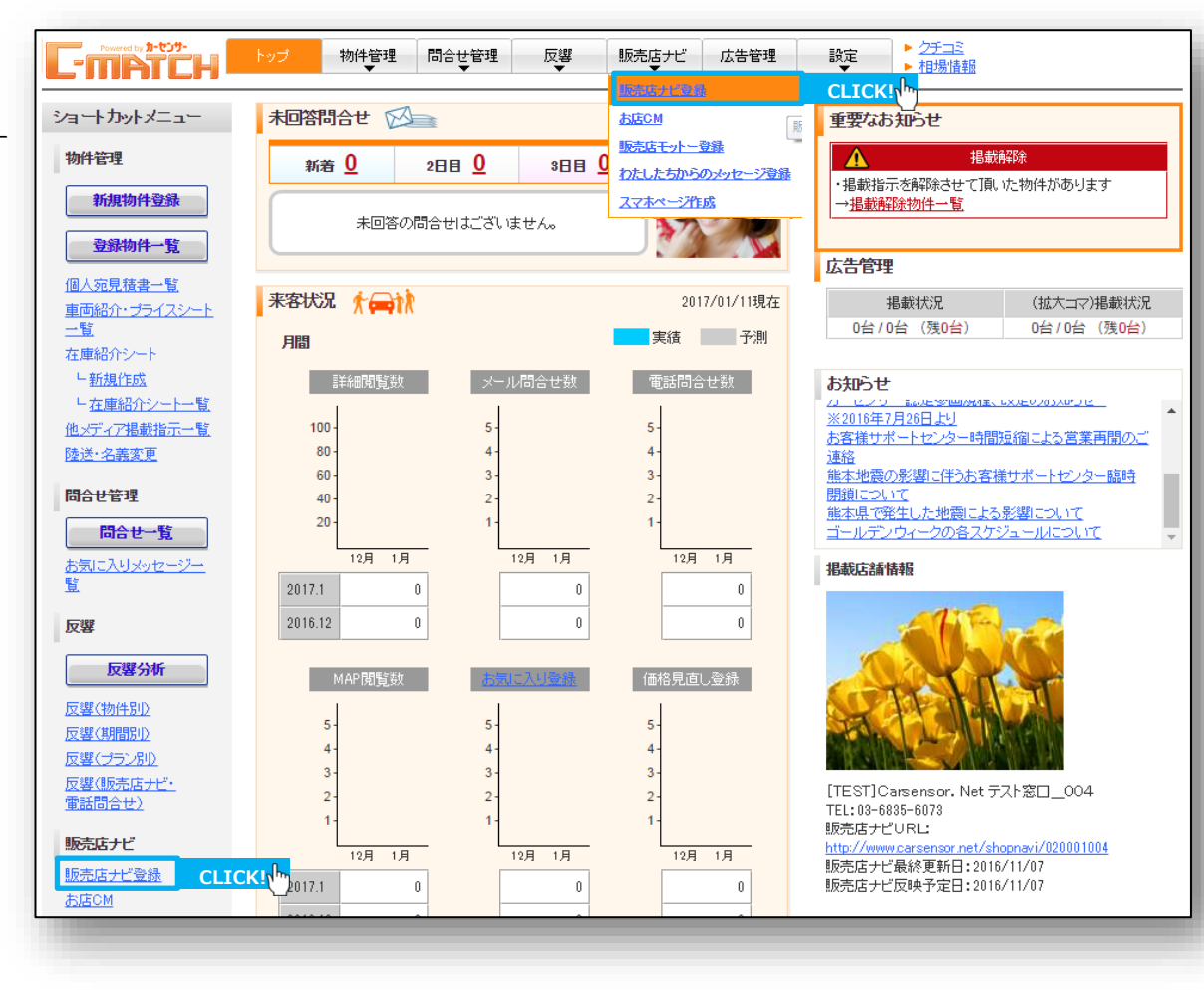

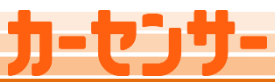

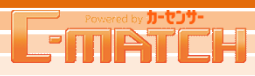

## [販売店ナビ登録] 基本情報

#### 2 基本情報の登録

販売店ナビに掲載する基本情報を登録します。

#### POINT

#### 掲載可能メニュー数

今月・翌月のオプションで掲載できるメニュー数を表示します。

#### 反映予定内容/掲載状況

●反映予定内容: 掲出/非掲出 ❷現在の掲載状況 が表示されます。

基本情報 ○ 掲載 反映予定内容 ○ 捐載 ○ 非掲載 2現在の掲載状況 提載中

×二/

揭

#### 拡大コマ掲出フラグ

拡大コマ掲出時に表示させたい、画像(・メインキャッチ)を選びます。 ※受注が無くても常時表示されています

#### 反映日

反映日を選択し、『確定』ボタンをクリックすると、 その時点の状態で掲載を予約します。 ※反映日までに内容を変更し、『確定』をクリックした場合は、 反映内容を上書きします。2週間先まで予約可能です。

#### 5 切り替えタブ

基本情報とオプション商品のメニューに切り替えます。

#### 6 基本情報の確認

カーセンサーNET自店舗の販売店ナビのURLと、更新履歴では、 最終反映日/最終更新日/反映予定日が表示されます。

| AB 4                   |                             | 基本情報                    | (-)                     | (-)          | (-)               | (-)                | <mark>く</mark> 定日 |
|------------------------|-----------------------------|-------------------------|-------------------------|--------------|-------------------|--------------------|-------------------|
| •                      | 反映予定内容                      | ⊙ 掲載 ○ 非掲載              | ○ 掲載 ③ 非掲載              | ○ 掲載 ③ 非掲載   | ○ 掲載 (④ 非掲載       | ○ 掲載 ④ 非掲載         | 011/04/1          |
| 翌月 4                   | 現在の掲載状況                     | 非揭載                     | 非揭載                     | 非揭載          | 非揭載               | 非掲載                |                   |
| 拡大コマへの掲載指示             | を行ってください。                   |                         |                         |              |                   |                    |                   |
| 拡大コマ掲出                 | ⊙ メインキャッチ                   | ・情報 🔘 クーボン特             | 離服 ○ フェア・イベン            | 忄1 ○ フェア・イベン | ↑2 🔿 フェア・イベン      | 1+3                |                   |
|                        |                             | 4 <sub>反映日</sub> 2011/0 | 14/18 💌  🖷              | 定 反 C        | LICK!\hopen_tage  | 、指定した日の9時に反映る      | 納ます。              |
| 基本情報                   | <u>×=1-1</u>                | <u>×==-2</u> 2          | <u>x==-3</u> <u>x</u> = | 三            | <u>&gt;M</u>      |                    |                   |
| 基本情報設定                 |                             |                         |                         |              |                   | ▶ <u>追加可能な文</u>    | 言と画像ルー            |
|                        |                             |                         | (#                      | 存            |                   |                    |                   |
| 基本情報の確認                |                             |                         |                         |              |                   |                    |                   |
|                        |                             |                         |                         |              | 晶終反映F             | 3-2021/02/02 1817  |                   |
| URL <u>http:</u>       | //wwwtst.carsensor.n        | et10300/shopnavi/020    | 0001.003                |              | 更新 最終更新E 履歴 日期之中日 | 3:2021/02/04 18:04 |                   |
| _                      |                             |                         |                         | _            | 200 FALL          | ].                 |                   |
| メインキャッチ・情報             | の設定                         |                         |                         |              |                   |                    |                   |
| 販売店名                   | カーセンサーオー                    | 「新橋店                    |                         |              |                   |                    |                   |
|                        |                             | <b>希昭</b> 前注            |                         |              |                   |                    |                   |
|                        |                             |                         | キャッチ                    |              |                   |                    |                   |
| 販売店口ゴ                  | י-פרא-ע                     |                         |                         |              |                   |                    | Set 402 074       |
| 販売店口ゴ                  | י-פרא-ע                     |                         |                         |              |                   | :                  | EM404 0/4         |
| 販売店口ゴ                  | ガーセンサー                      | 過出                      |                         |              |                   |                    | E)9404 0/4        |
| 販売店口ゴ                  | ガーセンサー                      |                         |                         |              |                   |                    | E19404 0/4        |
| 販売店ロゴ<br>販売店<br>メインフォト | ガーセングー                      |                         | 販売店からの                  |              |                   |                    | £19404 0/4        |
| 販売店ロゴ<br>販売店<br>メインフォト | ガーゼ <b>ノ</b> ヴー<br>拡大コマ掲出 @ |                         | 販売店からの<br>インフォメーション     |              |                   |                    | E0404 0/4         |
| 販売店口ゴ<br>販売店<br>メインフォト | ガーでJワー<br>拡大コマ集出 ()         |                         | 販売店からの<br>インフォメーション     |              |                   | :<br>:<br>:        | ili2000‡ 0/20     |

反響 相場情報 販売店ナビ 設定 トクチュミ

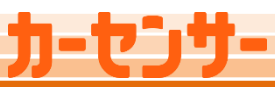

# Powered by #-t29-

## [販売店ナビ登録] 基本情報

## 2 基本情報の登録 つづき

#### POINT

#### 

| 1 | メインキャッチ・情報      | の設定                                                                                   |                                                                                            |
|---|-----------------|---------------------------------------------------------------------------------------|--------------------------------------------------------------------------------------------|
|   | 🙆 販売店名          | カーセンサーオート新橋店                                                                          |                                                                                            |
|   | 🕒 販売店口ゴ         | <b>カーセンサ- ****</b> Mk D キャッチ                                                          | 全角40字 0/40                                                                                 |
|   | ● 販売店<br>メインフォト | <b>拡大コマ掲出</b><br>● 掲出<br>● 「「「「「」」<br>● 思<br>■ 「」「注<br>■ 「」」<br>■ 注<br>■ 「」」<br>■ 「」」 |                                                                                            |
|   | クーポン情報設定        |                                                                                       |                                                                                            |
|   | キャッチ            | 金融40年 0/25 有分期期間     統了日:                                                             | ◆車両本体価格****万円以上G貨費税込み)の物件に限りま<br>す。<br>◆このチケントは必ず商設附に販売店にご提示ください。商談後<br>の提示ではサービスを受けたまません。 |

#### 使用可能な画像

|      | 容量     | 形 式  |
|------|--------|------|
| 掲載画像 | 10MB以内 | JPEG |

#### 画像を掲載していただくと、カーセンサーNET上で拡大 表示することが可能です。

- 拡大表示は「640×480ピクセル」で表示されます。
- 0.5~1.8のアスペクト比は許容されますが白帯が付きます。 ※ロゴ画像は比率を維持して圧縮します。
  - ※ 推奨サイズより小さい画像の場合は、原寸で表示されます。 反映は、設定した反映日(最短で翌日)からとなります。

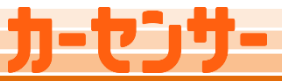

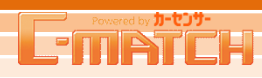

## [販売店ナビ登録] 基本情報

## 3 クーポン情報設定の作成

成約時に有効となる「成約クーポン」来店時に有効となる「来店クーポン」の2種類のクーポン情報を登録します。有効期限終了日まで掲載されます。

#### 優先クーポン選択

#### POINT

 ①提携サイト・・・全国共通のクーポンで、成約か来店のどちらか1つ掲載です。
 ②カーセンサーnet拡大コマ掲載・・・物件一覧上に表示されるクーポン情報も 成約か来店のどちらか1つとなります。

→①②に「成約」か「来店」どちらのクーポンを掲載させるか、を選択します。

#### POINT

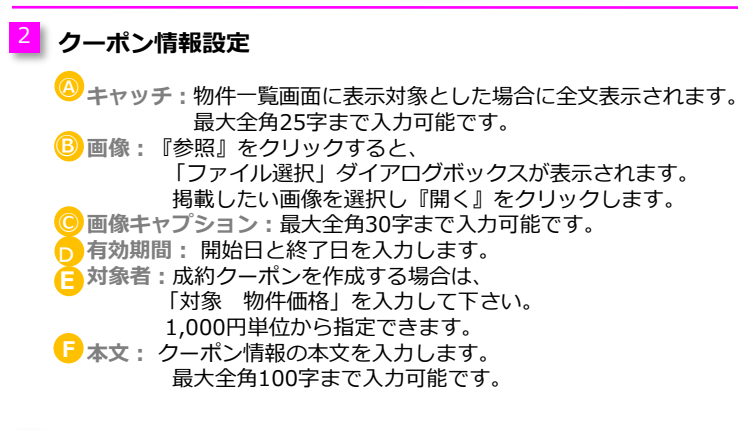

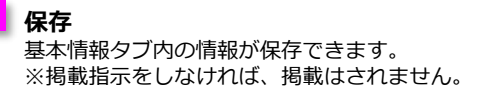

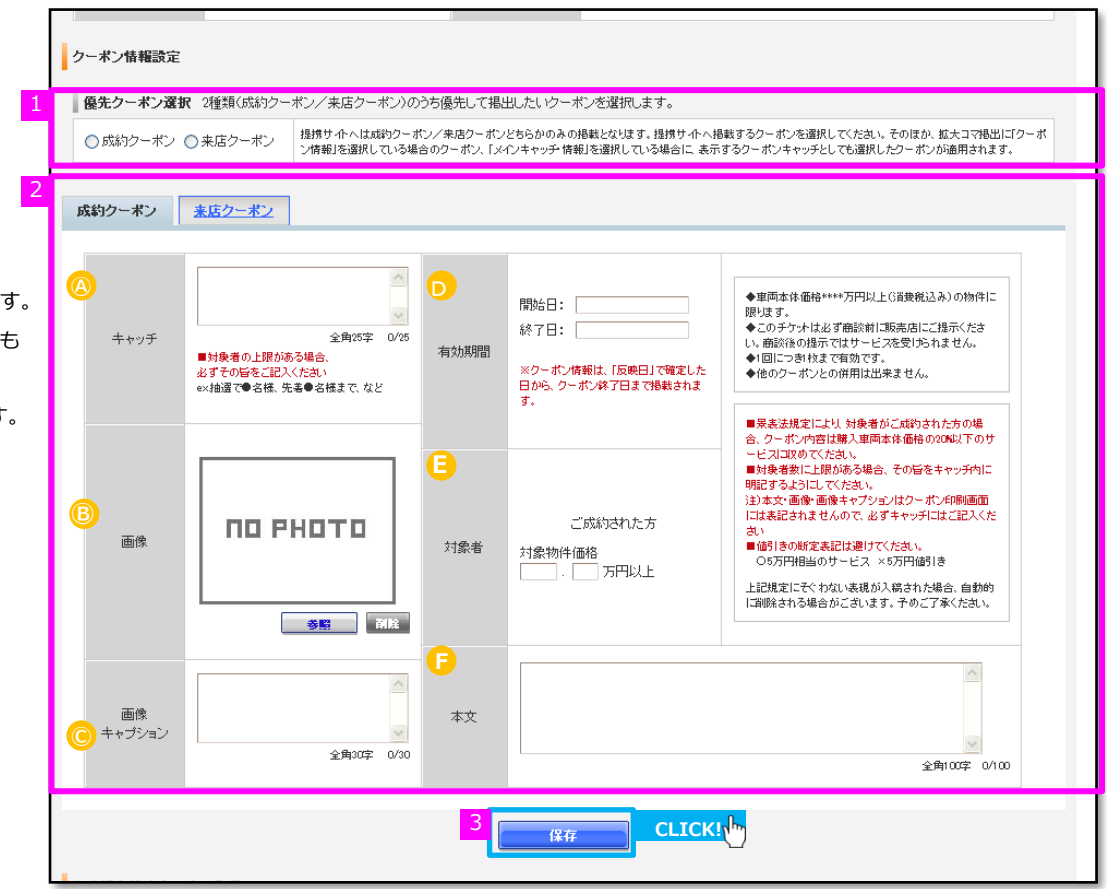

- ■対象者の上限がある場合、必ずその旨をご記入ください ex.抽選で●名様、先着●名様まで、など
- クーポン画像のご用意が出来ない場合、弊社担当営業マンまで お問合わせ下さい。 すべての項目を入力・設定していただかないと確定できません。

4

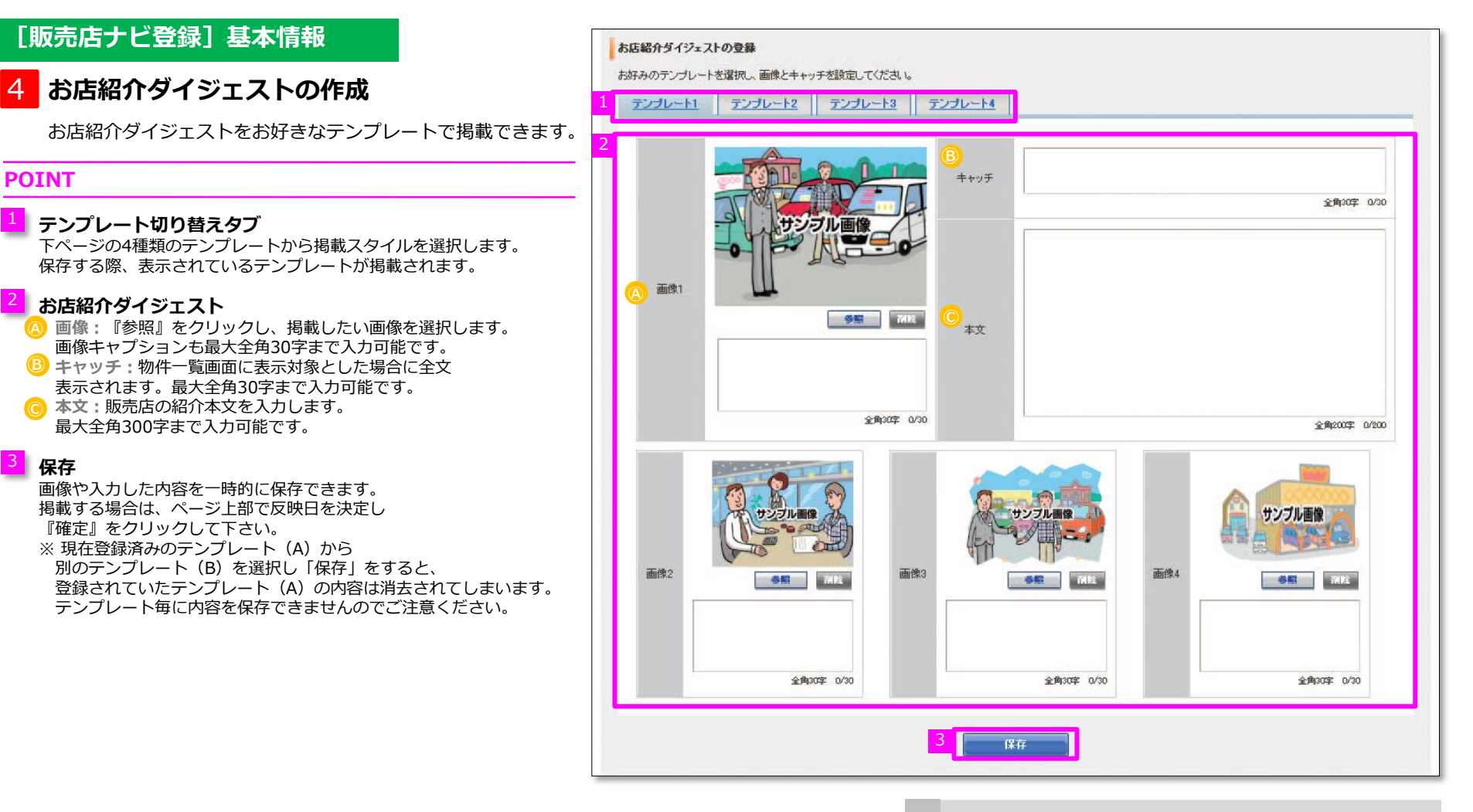

挿入する画像サイズは、3MB以内、

画像の形式はJPEG形式(※.jpg)のみでお願いします。

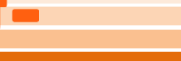

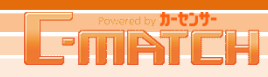

## [販売店ナビ登録] 基本情報

## 4 お店紹介ダイジェストの作成 つづき

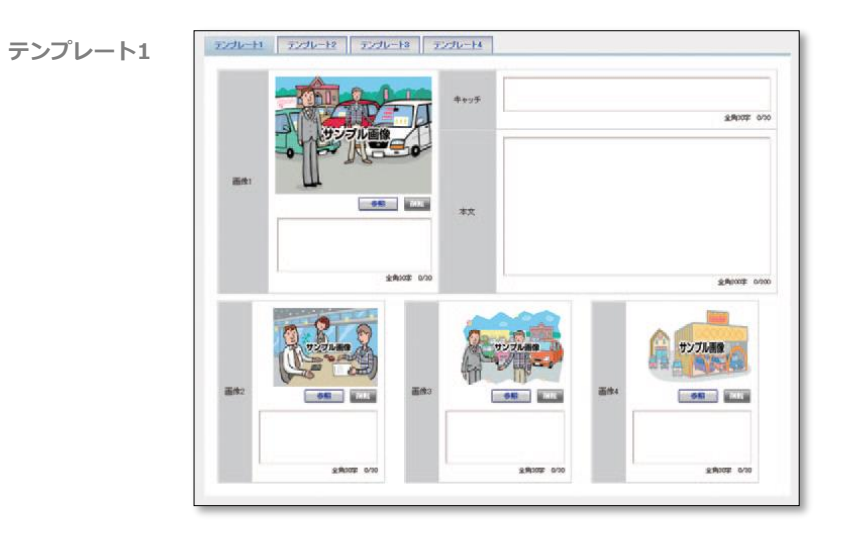

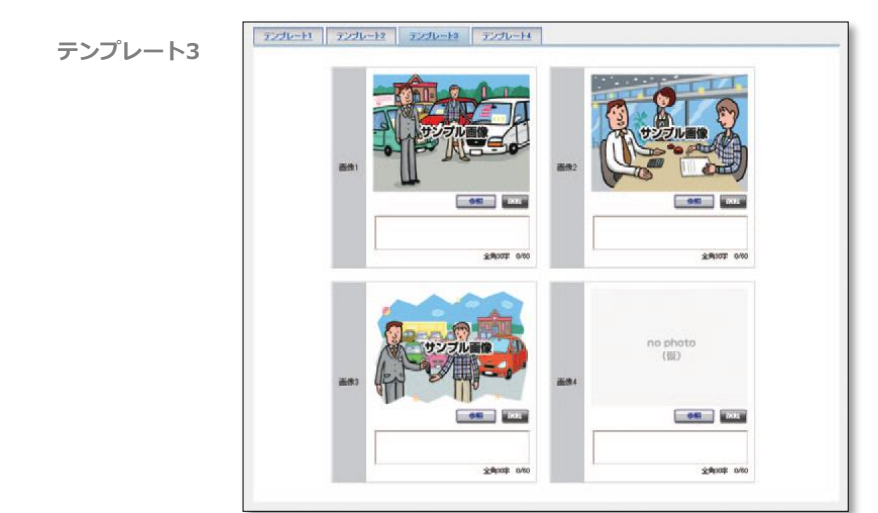

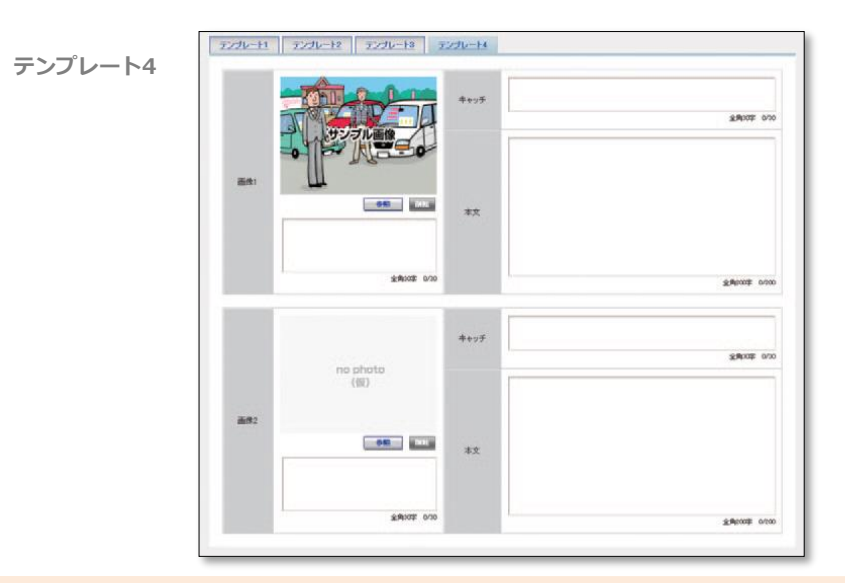

# カーセンサー

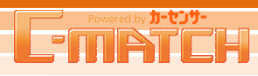

## [販売店ナビ登録] 基本情報

## 5 確定

必須項目が全て入力できたら、反映日を設定し 『確定』をクリックします。

#### 「反映時間について」

1日1回の更新タイミングで反映します。 反映タイミングは翌日のAM9:00頃の反映となります。

| <b>L</b> -11   | IIAII          |      | עשיז 📙       |             |                   |                      | ❤                |                  |               |
|----------------|----------------|------|--------------|-------------|-------------------|----------------------|------------------|------------------|---------------|
| <u>▶⊴</u> > 55 | 読店だ            |      |              |             |                   |                      |                  |                  |               |
| 販売店            | まナビ登録          | (基2  | \$情報)        |             |                   |                      |                  |                  |               |
| 揭載可            | 能メニュー数         | を確   | 認の上、掲載指示を    | 行って下さい。     |                   |                      |                  |                  |               |
| 掲載可            | 能メニュー<br>数     | [[   |              | 基本情報        | メニュー1 ✔<br>(整備)   | メニュー2 ✔<br>(フェアイベント) | メニュー3 ✔<br>(保証)  | ×==-4♥<br>(-)    | 反映予定日         |
| 今月             | 0              |      | 反映予定内容       | ● 掲載 ○ 非掲載  | ○ 掲載 )● 非掲載       | ○ 掲載 💿 非掲載           | ○ 掲載 )● 非掲載      | ○ 掲載 💿 非掲載       | 0000/01/00    |
| 翌月             | 0              |      | 現在の掲載状況      | 掲載中         | 非掲載               | 非掲載                  | 非挹載              | 非挹載              | 2028/01/20    |
| 拡大コマ/<br>拡大    | への掲載指示<br>コマ掲出 | 、を行  | iってください。     | 情報 〇 クーポン情報 | 跼 ○ フェア・イベント      | 1 () フェア・イベント        | 2 () フェア・イベント3   |                  |               |
| 基              | 本情報            |      | <u>x===1</u> | 反映日 2024/01 | 5/09 ✔ <b>₩</b> 3 | 龍田のA<br>LICK!        | M9時頃に反映します。<br>M |                  |               |
| 基本             | 本情報設定          |      |              |             |                   | $\bigcirc$           |                  | ▶ <u>追加可能な文言</u> | <u>と画像ルール</u> |
|                |                |      |              |             | 保ィ                | 7                    |                  |                  |               |
| 1.1            | 七本核認の及         | 2270 |              |             |                   |                      |                  |                  |               |

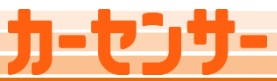

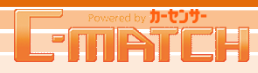

## [販売店ナビ登録] メニュー1~4

有料オプション商品で最大4メニューまで追加できます。詳細は担当営業までお問合せください。

## 1 メニュー画面を開く

基本情報を確定したら、 上部の切り替えタブで、メニュー画面に移動します。 最大4メニューまで登録可能です。

| Towered by かせつか・<br>たいプレント<br>たいプレント<br>たいプレント | トップ        | 物件管理 問合せ       | 管理 反響<br>▼             | 相場情報 販売店                  | ビレイアウト           | 設定<br>▶ 2チコ3        | L          |
|------------------------------------------------|------------|----------------|------------------------|---------------------------|------------------|---------------------|------------|
| 販売店ナビ登録(メ                                      | ニュー)       |                |                        |                           |                  |                     |            |
| 掲載可能メニュー数を確                                    | 認の上、掲載指示を  | 行って下さい。        |                        |                           |                  |                     |            |
| 掲載可能メニュー<br>数                                  |            | 基本情報           | メニュー1 <b>マ</b><br>(整備) | メニュー2 ▼<br>(フェアイベント)      | メニュー3 ▼<br>(f器証) | <u>×==+▼</u><br>(-) | 反映予定日      |
| 今月 0                                           | 反映予定内容     | ● 掲載 ○ 非掲載     | ○掲載 ●非掲載               | ○掲載 💿 非掲載                 | ○掲載 💿 非掲載        | ○ 掲載 )● 非掲載         | 1012/01/10 |
| 翌月 0                                           | 現在の掲載状況    | 掲載中            | 非揭載                    | 非挹載                       | 非挹載              | 非掲載                 | 2023/01/20 |
| 拡大コマへの掲載指示を                                    | 行ってください。   |                |                        |                           |                  |                     |            |
| 拡大コマ掲出                                         | ◉ メインキャッチ・ | 情報 ○ クーポン情報    | 服 〇 フェア・イベント           | 1 〇 フェア・イベント:             | 2 〇 フェア・イベント 8   | l                   |            |
|                                                |            | 反映日 2024/0     | 5/09 🗸 🙀               | <mark>をした</mark><br>指定日のA | M9時頃に反映します。      |                     |            |
| 基本情報                                           | א⊏⊐~1      | <u>×==-2</u> 2 | <u>(3 ×</u>            | <u>ユー4</u> お店C            | M                |                     |            |
| マニュー1の登録                                       |            |                | C                      | LICK!                     |                  | ▶ 追加可能な文言           | 言と画像ルール    |

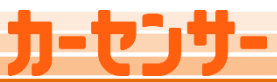

## [販売店ナビ登録] メニュー1~4

## 2 各メニューの登録

#### 掲載スタイルを4種類のテンプレート

(※フェアイベントの場合は専用テンプレート)から選んで登録を行います。

POINT

**メニュー名** ナビゲーションに表示する際のメニュー名が選択できます。

スタッフ紹介 スタッフ紹介 買取 アフターサービス フェア・イベント 保証 整備 各種サービス お店の実績

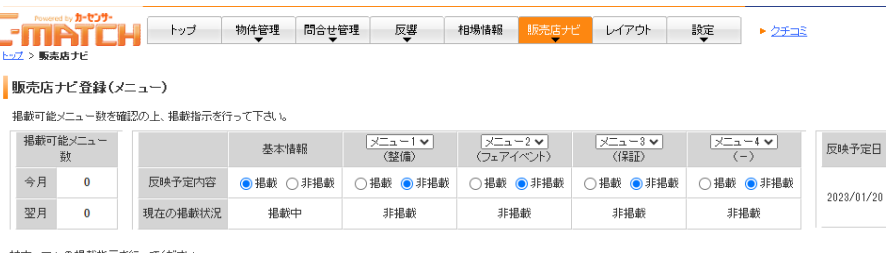

#### 拡大コマへの掲載指示を行ってください。

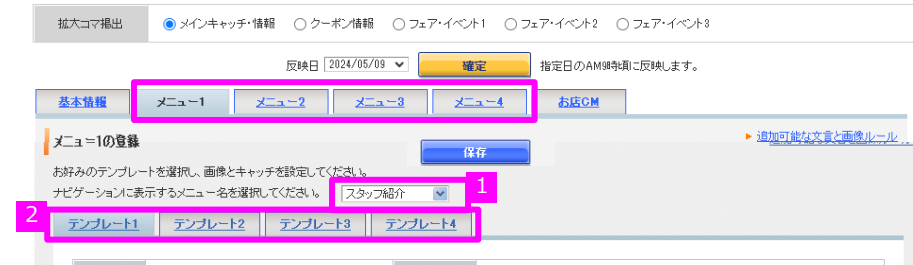

## テンプレート切り替えタブ

4種類のテンプレートから掲載スタイルを選択します。 POINT メニュー名の"プルダウン"で『フェア・イベント』を選んだ場合は 専用テンプレートに切り替わります。

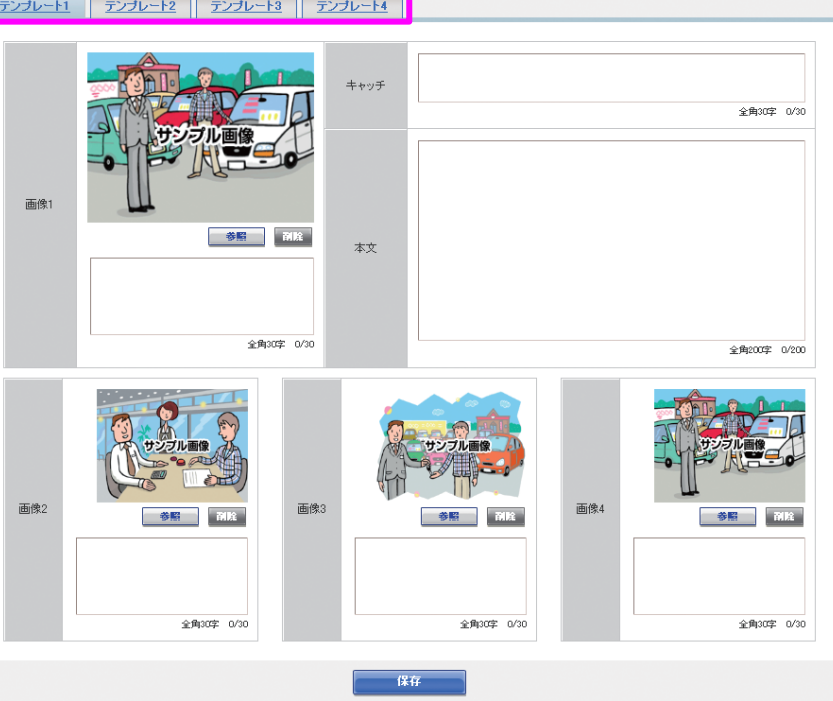

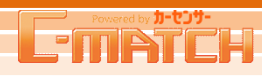

## [販売店ナビ登録] メニュー1~4

## 2 各メニューの登録(フェア・イベント登録の場合)

『フェア・イベント』を選択すると、 フェア専用テンプレートに切り替ります。 フェア・イベントは、テンプレートでのご掲載となります。

#### POINT

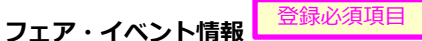

- チャッチ:物件一覧画面に表示対象とした場合に全文
- 表示されます。最大全角25字まで入力可能です。
- B) 画像: 『参照』をクリックし、掲載したい画像を選択します。
- 🥑 画像キャプション:最大全角30字まで入力可能です。
- 本文:フェア内容を入力します。最大全角100字まで 入力可能です。
- 対象期間:イベント開始日と終了日を入力します。 販売店ナビ反映日からイベント終了日までカーセンサー NETに表示されます。

#### 💿 ~ 😑 は必須入力項目です。

~「フェア・イベント2、3」の設定は、必須ではありません。

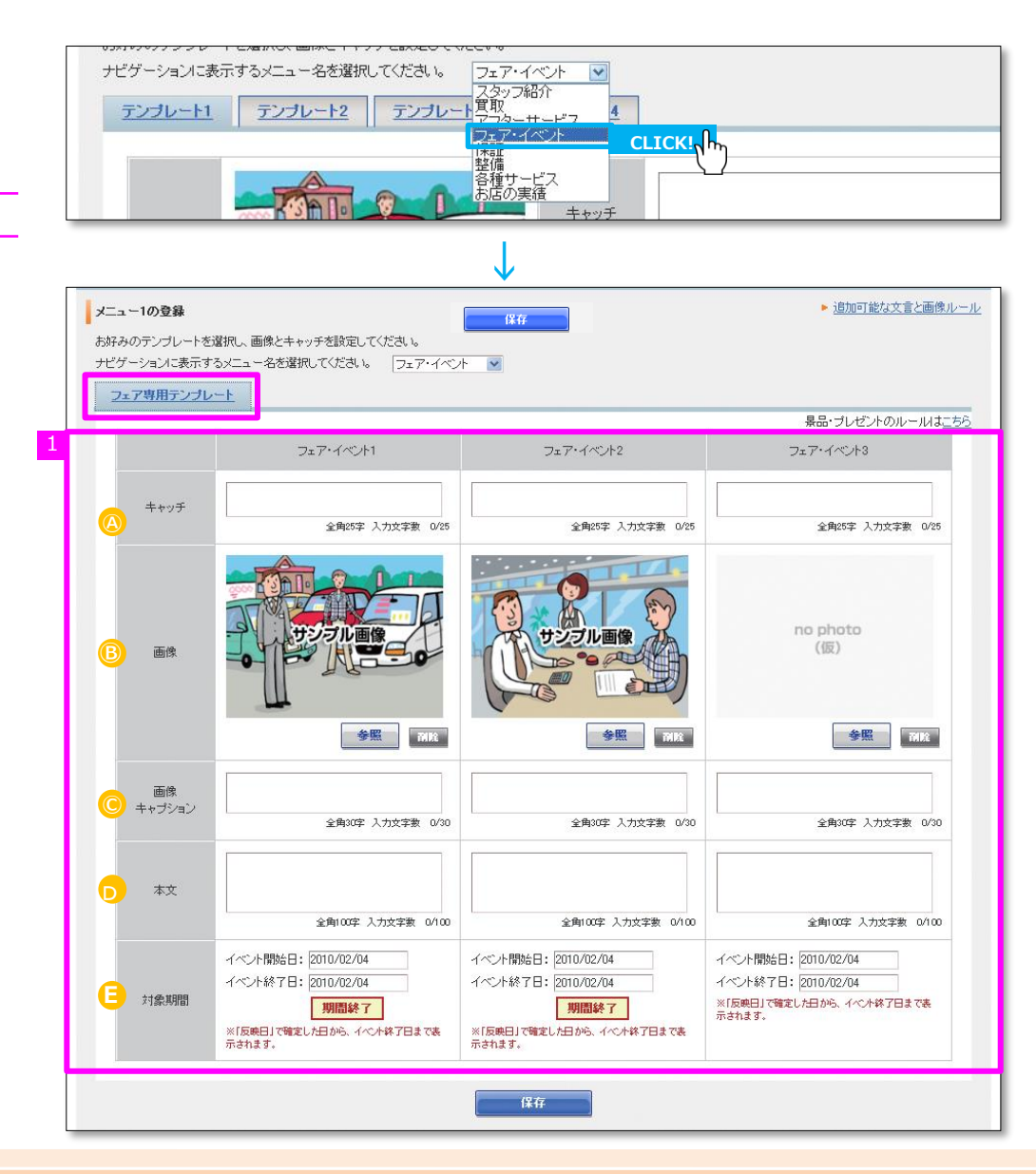

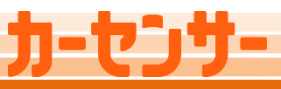

## [販売店ナビ登録] メニュー1~4

## 3 販売店ナビ掲出メニュー決定

基本情報の「掲載」ラジオボタンを押下しましたら「掲載可能メニュー 数」に応じて、登録済みのメニューの「掲載」ラジオボタンを押下します。

表示順を変更した場合は、プルダウンからメニューを選択し並びを変更します。

カーセンサーnet拡大コマを受注されている場合は、どの画像を拡大コマ 用の付加画像にするか選びます。 ※受注が無い場合でも表示されています ※クーポン情報、フェアイベント1~3を選択した場合、 有効期間を過ぎている場合、エラーとなります

| 受刑                                     |                                                               | 基本情報                                                                                                    | ×==-1 ▼                                      | ×==-2 ♥                                           | ×==-3 V                | ×==-4 v                                     | 反映予定日                       |
|----------------------------------------|---------------------------------------------------------------|----------------------------------------------------------------------------------------------------|----------------------------------------------|---------------------------------------------------|------------------------|---------------------------------------------|-----------------------------|
| 今月 0                                   | 反映予定内容                                                        | <ul> <li>● 掲載</li> <li>○ 非掲載</li> </ul>                                                                                                    | <ul> <li>(壁価)</li> <li>○ 掲載 ● 非掲載</li> </ul> | <ul> <li>(フェアイペント)</li> <li>○ 掲載 ● 非掲載</li> </ul> | (1来iii)<br>○ 掲載 (● 非掲載 | <ul> <li>(-)</li> <li>○ 掲載 ● 非掲載</li> </ul> |                             |
| 翌月 0                                   | 現在の掲載状況                                                       | 掲載中                                                                                                    | 非掲載                                          | 非掲載                                               | 非掲載                    | 非掲載                                         | 2023/01/2                   |
| 大コマへの掲載排                               | 示を行ってください。                                                    |                                                                                                    |                                              |                                                   |                        | ,                                           |                             |
| 拡大コマ掲出                                 | ● メインキャッチ                                                     | ・情報 〇 クーポン情報                                                                                                    | 報 〇 フェア・イベント                                 | ・1 ○フェア・イベント                                      | 2 〇 フェア・イベント           | 3                                           |                             |
|                                        |                                                               | 反映日 2024/0                                                                                                    | 5/09 🗸                                       | 定 指定日のA                                           | M9時间に反映します。            |                                             |                             |
| 基本情報                                   | <u>1- ב_ل</u> ر                                               | x===2                                                                                                    | ×==-3                                        |                                                   | DM                     |                                             |                             |
| 苏木结构融洽                                 |                                                               |                                                                                                    |                                              |                                                   |                        | ▶ 追加可能な文                                    | 言と画像ルーバ                     |
| 2 T III TEBAA                          |                                                               |                                                                                                    | (2                                           | 77                                                |                        |                                             |                             |
|                                        |                                                               |                                                                                                    | 144                                          | S1 <del>1.</del>                                  |                        |                                             |                             |
| 基本情報の                                  | 確認                                                            |                                                                                                    |                                              |                                                   |                        |                                             |                             |
| URL                                    | http://www.tst.carsensor                                      | :net:10300/shppnavi/02                                                                                                    | 0001 003                                     |                                                   | 更新 最終反映 最終更新           | ⊟:2021/02/02 18:17<br>⊟:2021/02/04 18:04    |                             |
|                                        |                                                               |                                                                                                    |                                              |                                                   | 反映予定                   | 8:                                          |                             |
|                                        |                                                               |                                                                                                    |                                              |                                                   |                        |                                             |                             |
| メニュー1のき                                | 3録                                                            |                                                                                                    |                                              |                                                   |                        | ► <u>追</u> 加可能                              | な文言と画像ル                     |
| メニュー1のま<br>お好みのテン:                     | ₹ <b>録</b><br>パレートを選択し、画像と=                                   | キャッチを設定してください                                                                                                    | , <b>ì</b> o                                 |                                                   | _                      | ▶ <u>追加可能</u>                               | な文言と画像ル                     |
| メニュー1の<br>お好みのテン:<br>ナビゲーション           | 2 <b>録</b><br>グレートを選択し、画像と=<br>に表示するメニュー名を                    | キャッチを設定してください。<br>選択してください。 2                                                                                                    | ,1 <sub>6</sub><br>タッフ紹介 V                   |                                                   |                        | ▶ <u>追加可能</u>                               | な文言と画像ル                     |
| メニュー1の残<br>お好みのテン:<br>ナビゲーション<br>テンプレー | 2<br>好レートを選択し、画像と-<br>に表示するメニュー名を<br>ト <u>1</u> <u>テンプレート</u> | キャッチを設定してくださ<br>選択してください。                                                                                                    | 、\。<br>多ッフ紹介 ▼<br><u> テンプレート4</u>            | 1                                                 |                        | ► <u>注意加口工能</u>                             | な文言と画像ル                     |
| メニュー1の3<br>お好みのテン:<br>ナビゲーション<br>テンプレー | 2録<br>ガレートを選択し、画像とさ<br>に表示するメニュー名を<br>ト1 デンプレート               | キャッチを設定してくださし<br>灌択してください。 2<br>2   テンプレート3                                                                                                    | 、%<br>タッフ紹介 <b>マ</b><br>  <u>テンプレート4</u>     |                                                   |                        | ▶ <u>道</u> 加可能                              | な文言と画像ル                     |
| メニュー103<br>お好みのテン・<br>ナビゲーション<br>テンプレー | 23<br>ルートを選択し、画像と<br>に表示するメニュー名を<br>ト1<br>テンプレート              | キャッチを設定してください<br>選択してください。 「ス<br>2 「デンブレート3                                                                                                    | , %<br>タッフ紹介 ▼                               |                                                   |                        | ▶ <u>適加可能</u>                               | な文言と画像ル                     |
| メニュー105<br>お好みのテン:<br>ナビゲーション<br>テンプレー | 2録<br>ルートを選択し、画像と-<br>に表示するメニュー名を<br>ト1 テンプレート                | キャッチを設定してください<br>灌択してください。 「ス<br>2 」 「テンプレート3                                                                                                    | へ。<br>タッフ紹介 ▼<br><u>テンプレート4</u><br>キャッチ      |                                                   |                        | ▶ <u>道加可能</u>                               | な文言と画像ル<br>角30字 0/30        |
| メニュー1の3<br>お好みのテン・<br>ナピゲーション<br>テンプレー | 2월<br>ルートを選択し、画像と=<br>に表示するメニュー名を<br>ト1 テンプレート                | ++ッチを設定してくだき、<br>達択してください。 2<br>2 テンプレート3                                                                                                    | 、%<br>3ップ紹介 ▼<br><b>テンプレート4</b>              |                                                   |                        | ► <u>適加可能</u>                               | な文書と画像ル<br>角30年 0/30        |
| メニュー105<br>お好みのテン・<br>ナピゲーション<br>テンプレー | 23<br>ルートを選択し、画像と<br>に表示するメニュー名を<br>ト1 テンプレート                 | キャッチを設定してください<br>違択してください。 2 5ンプレート3 5 7 7 7 7 1 1 1 1 1 1 1 1 1 1 1 1 1 1 1                                                                         | 小6<br>タッフ紹介 ▼<br>テンプレート4                     |                                                   |                        | ▶ 適加可能                                      | な文書と画像ル<br>角30年 0/30        |
| メニュー1の5<br>お好みのテン・<br>ナビゲーション<br>テンプレー | 2録<br>ルートを選択し、画像と-<br>に表示するメニュー名を<br>ト1 アンプレート                | キャッチを設定してくださ<br>違択してください。 「ス<br>2 「テンナレート3                                                                                                    | ∧ %<br>タッフ紹介 ▼<br>テンプレート4<br>キャッチ            |                                                   |                        | ▶ 道加可能                                      | <u>な文言と画像ル</u><br>角30字 0/30 |
| メニュー1の3<br>お好みのテン・<br>ナビゲーション<br>テンプレー | 254<br>ルートを選択し、画像と<br>に表示するメニュー名を<br>11 アンブレート                | キャッチを設定してくだえ<br>潜振してください。 2<br>2 テンプレート3<br>ジブル画像<br>ジブル画像<br>ジーン画像<br>ジーン画像<br>ジーン                                                                  | へ。<br>タッフ紹介 ▼<br><u>テンプレート4</u><br>キャッチ      |                                                   |                        | ▶ 道加可能                                      | <u>は文言と画像ル</u><br>角3で字 0/30 |
| メニュー1の5<br>お好みのデン・<br>ナビゲーション<br>テンプレー | 2録<br>ルートを選択し、画像とき<br>に表示するメニュー名を<br>ト1  テンプレート               | キャッチを設定してください<br>選択してください。 「ス<br>2 「デンプレート3<br>・<br>・<br>・<br>・<br>・<br>・<br>・<br>・<br>、<br>、<br>、<br>、<br>、<br>、<br>、<br>、<br>、<br>、<br>、<br>、<br>、 | ∧ 6<br>タッフ紹介 ▼<br>テンプレート4<br>キャッチ<br>本文      |                                                   |                        | ▶ 道加可能                                      | <u>均文言と画像ル</u><br>角30年 0/30 |

## [販売店ナビ登録] メニュー1~4

## 4 確定

必須項目が全て入力できたら、反映日を設定し『確定』をクリックします。 ※『確定』する際、表示されているテンプレートで掲載されます。 ※フェア・イベントを掲載する場合は、フェア専用テンプレート画面から、 反映日を設定し『確定』をクリックして下さい。

#### 「反映時間について」

1日1回の更新タイミングで反映します。

反映タイミングは、反映日のAM9:00頃の反映となります。

|      | 5A-00      | 15+1+4      | +0+8+++0  | FT #88 | PRALLATER | ***/4 *** 28 | L   | Powered by 1-to9- |
|------|------------|-------------|-----------|--------|-----------|--------------|-----|-------------------|
| 2748 | ax,te<br>▼ | EXOCISI / C | 4日2991日半国 | 「大喜    |           | 10176-1      | 192 |                   |
|      |            |             |           |        |           |              |     |                   |

#### 販売店ナビ登録(基本情報)

掲載可能メニュー数を確認の上、掲載指示を行って下さい。

| 掲載可 | "能メニュー<br>数 |         | 基本情報       | メニュー1▼<br>〈整備〉 | メニュー2 ✔<br>(フェアイベント) | メニュー3 <b>~</b><br>(保証) | X==-4 ♥<br>(-) | 反映   | :予定日       |
|-----|-------------|---------|------------|----------------|----------------------|------------------------|----------------|------|------------|
| 今月  | 0           | 反映予定内容  | ● 掲載 ○ 非掲載 | ○ 掲載 ) ● 非掲載   | ○ 掲載 💿 非掲載           | ○掲載 ●非掲載               | ○ 掲載 💿 非掲載     |      | 0/01/00    |
| 翌月  | 0           | 現在の掲載状況 | 掲載中        | 非挹載            | 非挹載                  | 非挹載                    | 非掲載            | 2020 | 17 0 17 20 |

拡大コマへの掲載指示を行ってください。

| 拡大コマ掲出 | <del>ک</del> ا | インキャッチ・情報         | ○ クーポン情報             | ○ フェア・イベント1           | ○ フェア・イベント2                                                                                        | ○ フェア・イベント 8 |                                                 |
|--------|----------------|-------------------|----------------------|-----------------------|----------------------------------------------------------------------------------------------------|--------------|-------------------------------------------------|
|        |                |                   | 反映日 2024/05/0        | 9 🗸 🚾 🙀               | <b>1</b><br>1<br>1<br>1<br>1<br>1<br>1<br>1<br>1<br>1<br>1<br>1<br>1<br>1<br>1<br>1<br>1<br>1<br>1 | 湘に反映します。     |                                                 |
| 基本情報   | <u>x=</u> _    | <u>-1 x</u>       | <u>1-2</u> <u>X</u>  | <u>1-3</u> CL1        |                                                                                                    |              |                                                 |
| 基本情報設  | 定              |                   |                      |                       |                                                                                                    |              | ▶ 追加可能な文言と画像ルール                                 |
|        |                |                   |                      | 保存                    |                                                                                                    |              |                                                 |
| 基本情報(  | の確認            |                   |                      |                       |                                                                                                    |              |                                                 |
| LIDI   | PC             | http://www.rt1.ca | rsensor.net:10300/sh | opnavi/020001005      |                                                                                                    | 更新           | 最終反映日:2010/05/07 00:00<br>最終面新日:2011/04/15 1601 |
| ORL    | モバイル           | http://www.rt1.mo | b.carsensor.net/c/c: | sforward.cgi?FCD=51&ł | HO=020001&MA=005                                                                                   | 履歴           | 反映予定日:2011/04/15                                |

#### POINT

選択した状態によってカーセンサーnetの表示が変わります。

> 拡大コマ掲出「クーボン」でフェアイベント登録あり★変更なし
 ・画像はクーボン
 ・テキストリンクはクーボン
 ・ボタンはフェアイベント
 ・メインキャッチテキスト
 > 拡大コマ掲出「フェアイベント」でクーボン登録あり★新設
 ・画像はフェアイベント
 ・メインキャッチテキスト
 ※クーボンのテキストリンクはありません
 > 拡大コマ掲出「メイン画像」でクーボン・フェアあり★変更なし
 ・画像はメイン画像
 ・テキストリンクはクーボン
 ・ボタンはフェアイベント
 ・メインキャッチテキスト

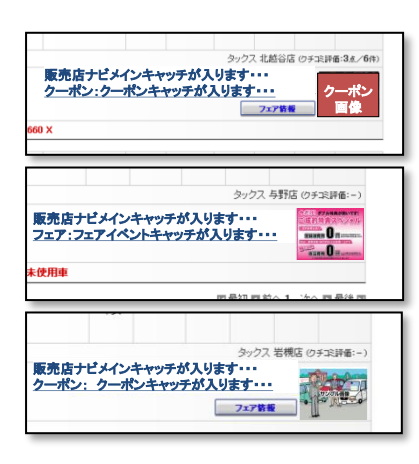

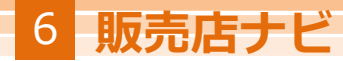

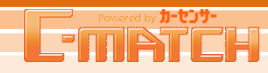

販売店モットー・取り組み登録

## 1 販売店モットー登録

販売店クチコミに参画されている販売店は"販売店ナビ"下に「販売店モットー登録」リンクが表示されます。 「掲載イメージはこちら」をご確認いただき、内容を登録ください。

- 1 御社のモットーを最低1つ~最大5つご登録ください
- 2 販売店名・店長名・スタッフ名など、署名を入力ください
- 3 署名に対する画像を登録します。画像は任意です
- 掲載を選択し確定ボタンを押下ください。 ※初期値は非掲載が選択されています。非掲載状態で確定ボタンを 押下すると、登録内容の保存のみが行われます

#### 「クチコミ参画」

本機能はクチコミにご参画いただかないと登録・掲載ができません。 クチコミのご参画については担当営業をお問合わせください

「モットー欄について」

歯抜け状態で確定掲載の場合でもカーセンサーnetでは詰まって 表示されます。

「反映時間について」 掲載指示の反映1回/1日となります。

#### POINT

販売店モットーを確定いただくと、「お客様の声を受けた取組」タブが 登録いただけるようになります。次ページでご説明いたします。 ―――

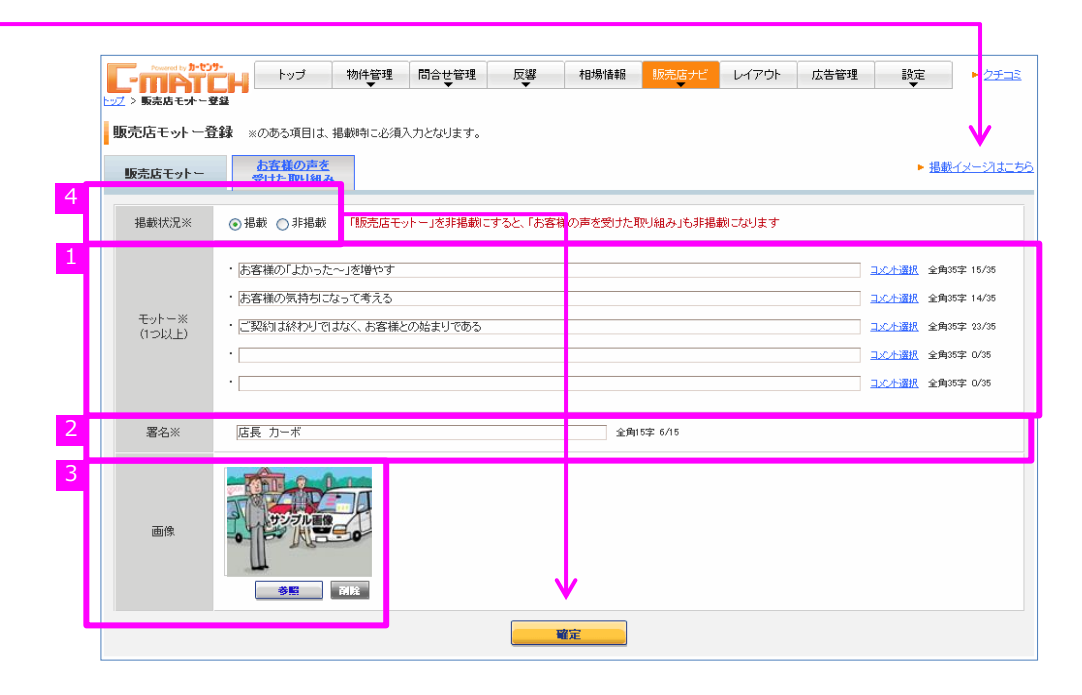

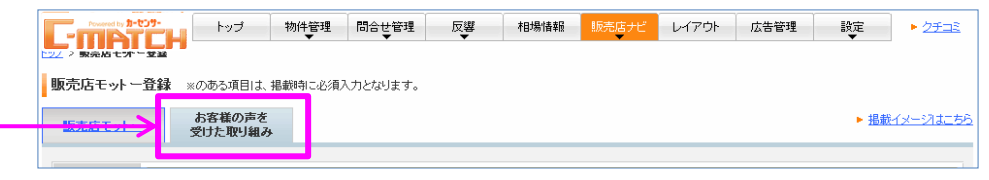

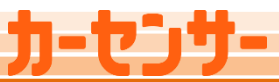

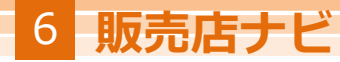

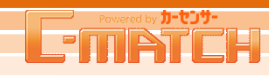

販売店モットー・取り組み登録

## 1 取り組み登録

『お客様の声を受けた取り組み』は、販売店モットーの掲載状況が「掲載」となっている場合のみ、カーセンサーネットに掲出されます。 単体のみでは掲出されません。クチコミ投稿や、管理顧客様のご要望を受けて改善した事例などをアピールしていただけます。 過去分は1年分保持しており、それ以前のものは削除されます。(1つの窓口で、最大で400件まで登録可能。)

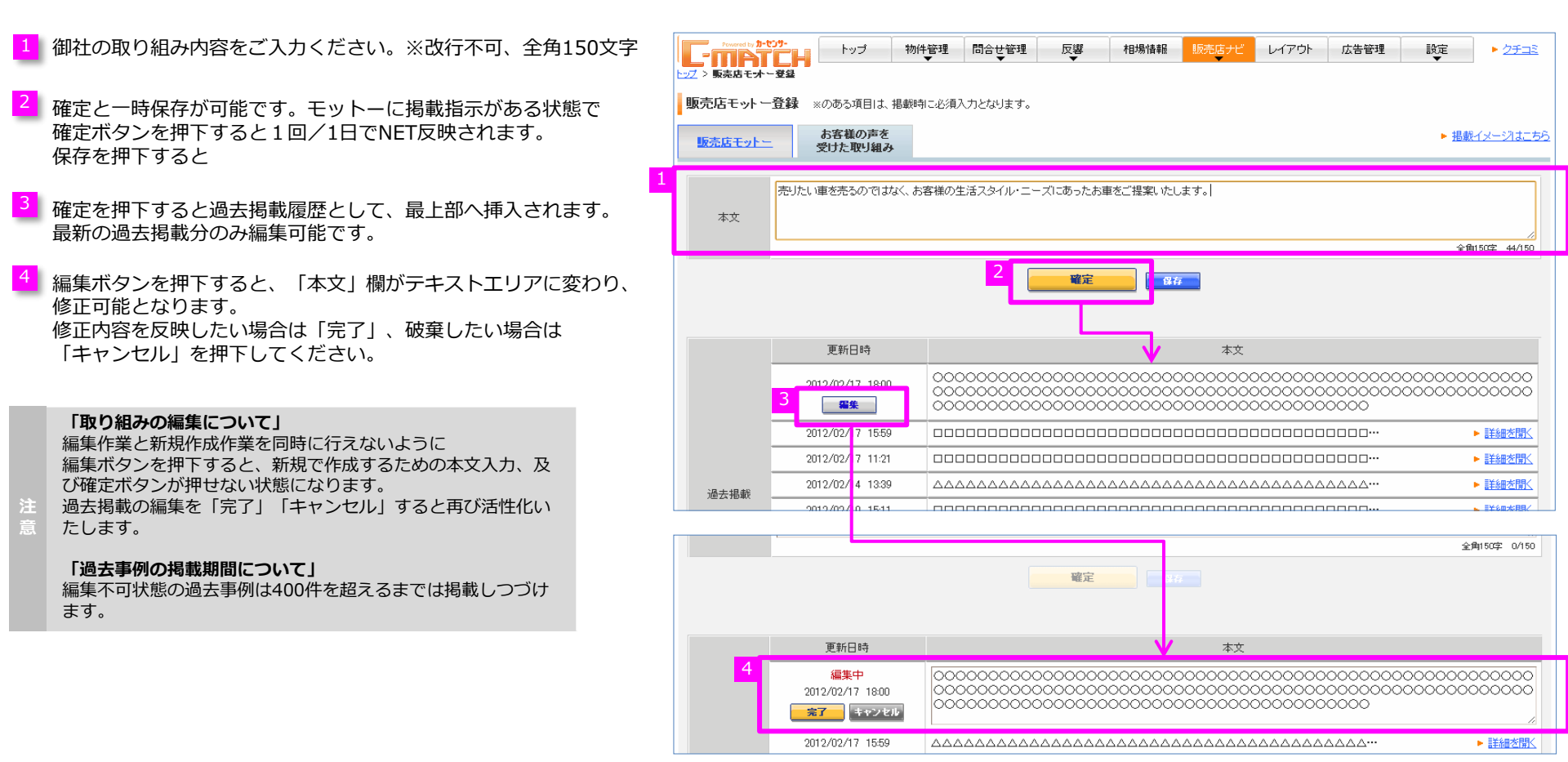

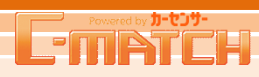

## わたしたちからのメッセージ

お気に入りマップなどの地図ページで来店直前のカスタマーに向けてお店のアピールをしていただく商品です。

## 1 わたしたちからのメッセージ登録画面

## C-MATCHトップ画面

おもてなしメッセージを受注していただき

トップ画面グローバルナビ>販売店ナビ>わたしたちからのメッセージタブ から登録画面へ遷移します。

| <b>F</b> | Pewered by 3-4234- | トップ 物件管理    | ! 問合せ管理            | 反響             | 相場情報             | 販売店ナビ           | レイアウト 広報    | 告管理 設定                      | ► <u>27⊐</u> ≥ |
|----------|--------------------|-------------|--------------------|----------------|------------------|-----------------|-------------|-----------------------------|----------------|
|          | お知らせ               | 販売店モットー・取り組 | み欄がリリースされ          | ましたDリースト       | ∃:12/03/13]-     | 販売店ナビ登<br>たIECM | 録           |                             |                |
| ショー      | トカットメニュー           | 未回答問合せ 🕻    |                    |                |                  | 販売店モットー         | <u>- 登録</u> | ŧ                           |                |
| 物件       | 管理                 | 新着 <u>1</u> | 288 <u>1</u>       | 388 <u>1</u>   | 3 1              | わたしたちから         | のメッセージ登録    | 正内容など、入力必須に<br>(月)までにお願い致しま | なる項目の事<br>す。   |
|          |                    |             |                    |                |                  |                 |             |                             |                |
|          |                    |             |                    |                |                  |                 |             |                             |                |
|          |                    |             |                    |                |                  |                 | _           |                             |                |
|          |                    |             |                    |                | ↓                |                 |             |                             |                |
| IJ       | 「売店ナビ              |             |                    |                |                  |                 |             |                             |                |
|          | 基本情報               | ב_א ו-ב_א   | <u>-2</u> <u>x</u> | <u>. – 3</u>   | <u>×=1-4</u>     | <u>お店CM</u>     | わたしたちから     | のメッセージ                      |                |
|          | わたしたちからのメッ         | セージ登録 ※のある項 | 目は、掲載時に必須          | 入力となります。       |                  |                 |             |                             |                |
| 2        | 相共立不               | 11 #27 -    | [=] 酒日 太永健, 相+     |                | Sitteriat to ter |                 | ***+*       |                             | _              |
|          | 地戰可占               | 指單化口        | 1.5日4月日(1日3月)。 相重  | KIBATIO CUVCAC | JJ4 U&< /J−12.   | /リーホットに指載       | C11290      |                             |                |
| 3        | 掲載状況※              | ○ 掲載 ④ 非掲載  |                    |                |                  |                 |             |                             |                |
|          |                    | ここにわたしたちからの | メッセージネス カして        | ください。          |                  |                 |             |                             |                |
|          |                    |             |                    |                |                  |                 |             | Think or                    |                |
|          |                    | カーセンサーネットでは | レター調で表示される         | F∮,            |                  |                 |             | 全角40字 0/4                   | 0              |
|          | わたしたちからの<br>メッセージ※ | 各行40文字以内で入力 | いただき               |                |                  |                 |             | 全角40字 0/4                   | 0              |
|          |                    | 40字を超える場合は  |                    |                |                  |                 |             | 全角40字 0/4                   | 0              |
|          |                    | 任意の文字から友行へ  | え カルマください。         |                |                  |                 |             |                             |                |
|          |                    |             |                    |                |                  |                 |             | 王 <b>声</b> 404 04           |                |
|          |                    |             |                    |                |                  |                 |             |                             |                |
|          |                    | по енот     |                    |                |                  |                 |             |                             |                |
|          | 画像                 |             | -                  |                |                  |                 |             |                             |                |
|          |                    |             | 02                 |                |                  |                 |             |                             |                |
|          | 画像キャブション           |             |                    |                |                  | 全角15字 0/15      |             |                             |                |
|          |                    | ·           |                    |                | <b>*</b>         |                 |             |                             |                |
|          |                    |             |                    |                | 唯正               |                 |             |                             |                |

#### 掲載可否

掲載可・・・掲載確定するとご登録内容がカーセンサーnetへ掲載されます

掲載不可・・・ご登録いただいても掲載確定できない状態です

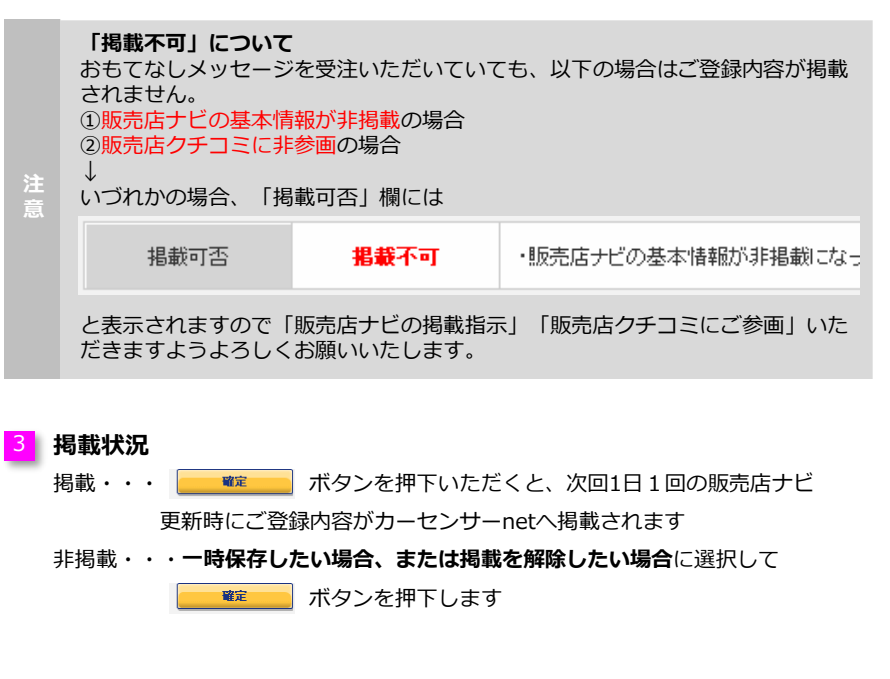

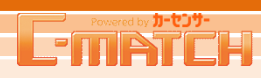

## わたしたちからのメッセージ

お気に入りマップなどの地図ページで来店直前のカスタマーに向けてお店のアピールをしていただく商品です。

## 1 わたしたちからのメッセージ登録画面

#### 4 わたしたちからのメッセージ内容

来店直前のお客様をイメージして箇条書きではなく、お手紙のような体裁になるようにご登録ください。

#### POINT

・1行40文字です。40文字を超えても自動で改行はされませんが、 40文字を超えると、その行は赤くなり超過をお知らせします

| いしいコーヒーをご用意してご来店をおまちしております。またキッズルームや大型テレ | 全角40字 41/40                             |
|------------------------------------------|-----------------------------------------|
|                                          | • • • • • • • • • • • • • • • • • • • • |
|                                          | 全角40字 0/40                              |
|                                          |                                         |
|                                          | 今南411字 11/40                            |
|                                          | ±7,07 0 0                               |

- ・enterキーで次行へ改行できます
- ・英数記号の半角文字は全角文字としてカウントし、確定ボタンを押下すると 全角に変換して保存されます
- わたしたちからのメッセージ画像登録
  - ・画像の登録は任意です。
  - ・画像サイズは、物件画像同様640×480pxの画像を「参照」ボタンから 指定してご登録ください
  - 一度登録しても「削除」ボタンから削除が可能です。
  - ・サービス風景や笑顔のスタッフ写真など、来店直前のカスタマーを 後押しする画像を推奨いたします。
- 6 わたしたちからのメッセージ画像キャプション登録
  - ・画像をご登録いただくとキャプションも任意で入力可能になります。

| 基本情報               | <u>×=1    ×</u>            | <u>2</u>         | <u>X==-3</u> | <u>X=1-4</u> | <u>お店CM</u>          | わたしたちからのメッセージ |  |
|--------------------|----------------------------|------------------|--------------|--------------|----------------------|---------------|--|
| わたしたちからのメ          | <b>セージ登録</b> ※のある          | 項目は、掲載           | 潤守に必須入力となり   | ます。          |                      |               |  |
| 掲載可否               | 掲載可                        | 下記項目を            | 登録・掲載指示して    | いただければ、カーセ   | ンサーネットに掲載さ           | intat.        |  |
| 掲載状況※              | ○ 掲載 ④ 非掲載                 |                  |              |              |                      |               |  |
|                    | ここにわたしたちから                 | のメッセーブ           | を入力してください。   |              |                      | 金角40字 0/40    |  |
|                    | カーセンサーネットで                 | はレター調で           | 表示されます。      |              |                      | 全角40字 0/40    |  |
| わたしたちからの<br>メッセージ※ | 各行40文字以内で入力いただき 金剛40年 0/40 |                  |              |              |                      |               |  |
|                    | 47字を超える場合は 全角4年 0/4        |                  |              |              |                      |               |  |
|                    | 任意の文字から次行                  | <i>へえ カしてく</i> , | ださい。         |              |                      | 金角40字 0/40    |  |
| 画像                 | па рна-                    | ro               |              |              |                      |               |  |
|                    | <u> </u>                   | 酮烷               |              |              | <b>公告!</b> (5字) 0/15 |               |  |

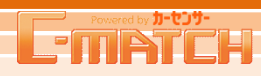

## 営業時間・定休日情報の変更

Carsensor.netに表示される営業時間や定休日の情報はこちらから変更いただけます。

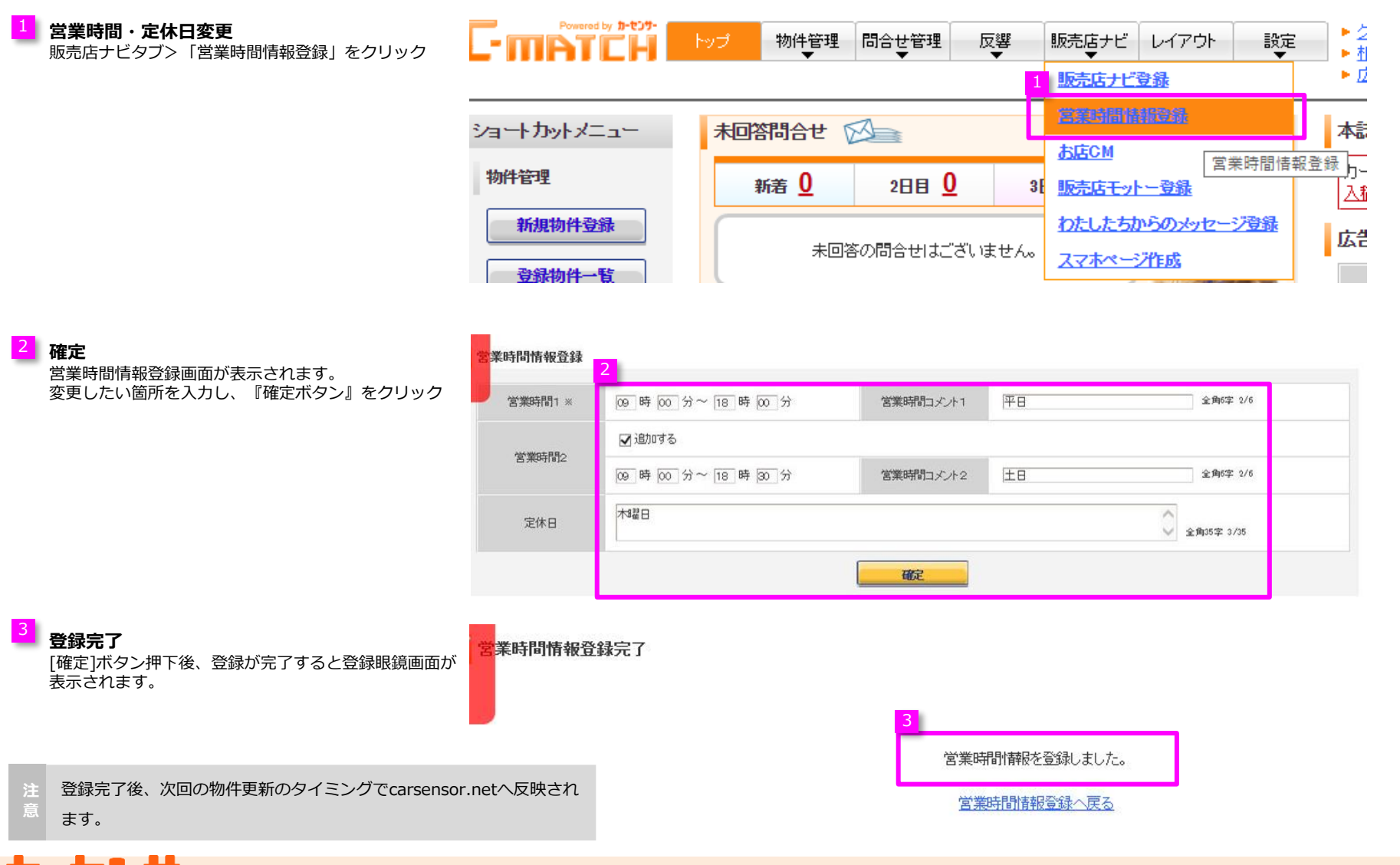

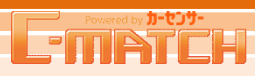

### GBP連携事前準備

#### 事前オーナー認証

C-Matchに登録済みの店舗情報をGoogleビジネスプロフィールに連携するために、 事前にGoogleビジネス情報をオーナー認証済みの状態にする必要があります。

「Googleビジネスプロフィール」で検索を行い、「今すぐ管理」をクリックし、 ビジネス名(企業名・店舗名)や住所などのビジネス情報を登録します。

ビジネス情報の登録が終わると、新規コード取得申請(店舗オーナーの本人確認)へと進みます。 取得したコードをGoogleビジネスプロフィールに登録することで認証完了となり、C-Matchから情報連携できるようになります。

認証方法はハガキや電話、SMSなどGoogle側から提示されます。

E Googleから提示される認証方法によっては、コード申請から認証完了 まで数週間必要となる場合があるため、ご注意ください。

| Googl | e<br>Q |
|-------|--------|
|       |        |
| ****  | -      |
|       | 9 0    |
|       | >      |
|       | 19     |
| 3     |        |
|       |        |
| 0     |        |

## ビジネスのカテゴリを入力

業種を追加することで、ユーザーが業種であなたのビジネスを見つけ られるようになります

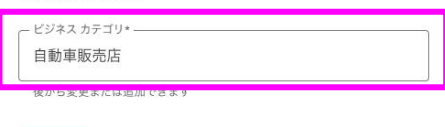

## ビジネスの種類を選択してください

「リクルート!」に該当するものをすべて選択してください

Google の無料の ビジネス プロフィールを 使ってアピール

ビジネス プロフィールを無料で作成することで、 Google 検索およびマップで検索したユーザーを新規 顧客に変えましょう。写真、特典、投稿などでプロフ ィールをパーソナライズすることが可能です。

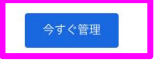

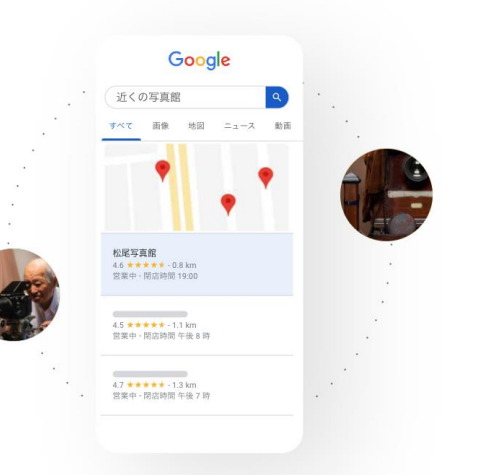

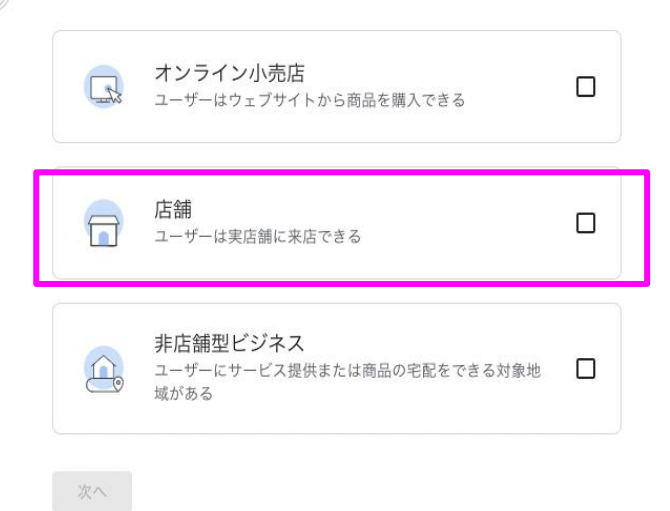

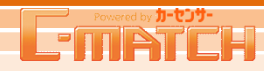

## GBP連携手順

Googleビジネスプロフィールはこちらから申請頂けます。申請が完了すると、販売店ナビの情報が自動で連携されます。

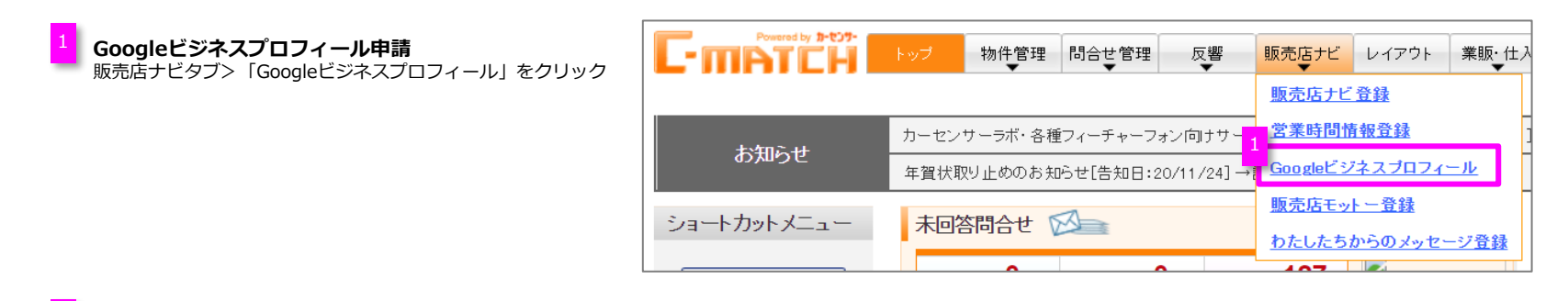

連携ステータスのご確認

現在の連携ステータスが表示されます。

未連携:連携が未完了です。 申請完了:既に連携の申請が完了しております。 通常、申請完了後3日以内に連携済みになります。 連携済み:既に連携が完了しております。

注 連携後、Googleビジネスプロフィールに販売店ナビ情報が 連携されるまで、最長で11日程かかります。 

 上立 > 販売店ナビ

 Googleビジネスプロフィール掲載状況

 選携ステータス

 赤連携

 Googleビジネスプロフィール掲載同意

 3

 広告配信サービス等利用約数に同意

 ブライバシーボリシーに同意

 確定

利用規約のご確認 規約内容をご確認の上、同意にチェックを入れ 確定ボタンをクリックします。

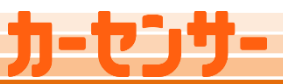

# Powered by #-t2#-

## GBP連携手順

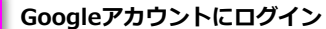

Googleビジネスプロフィール連携用に使用するアカウントを選択し、 パスワードを入力してログインしてください。 (既にログインしている場合、パスワード入力は省略されます。)

既にGoogleビジネスプロフィールを取得している場合は、

- 取得済みのGoogleビジネスプロフィールのGメールアドレスを入力してください。
- Googleアカウント(Gメールアドレス)をお持ちでない場合、 新規で取得頂くようお願い致します。

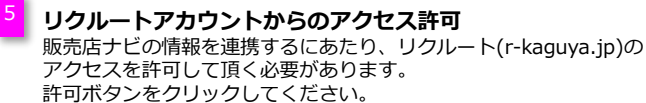

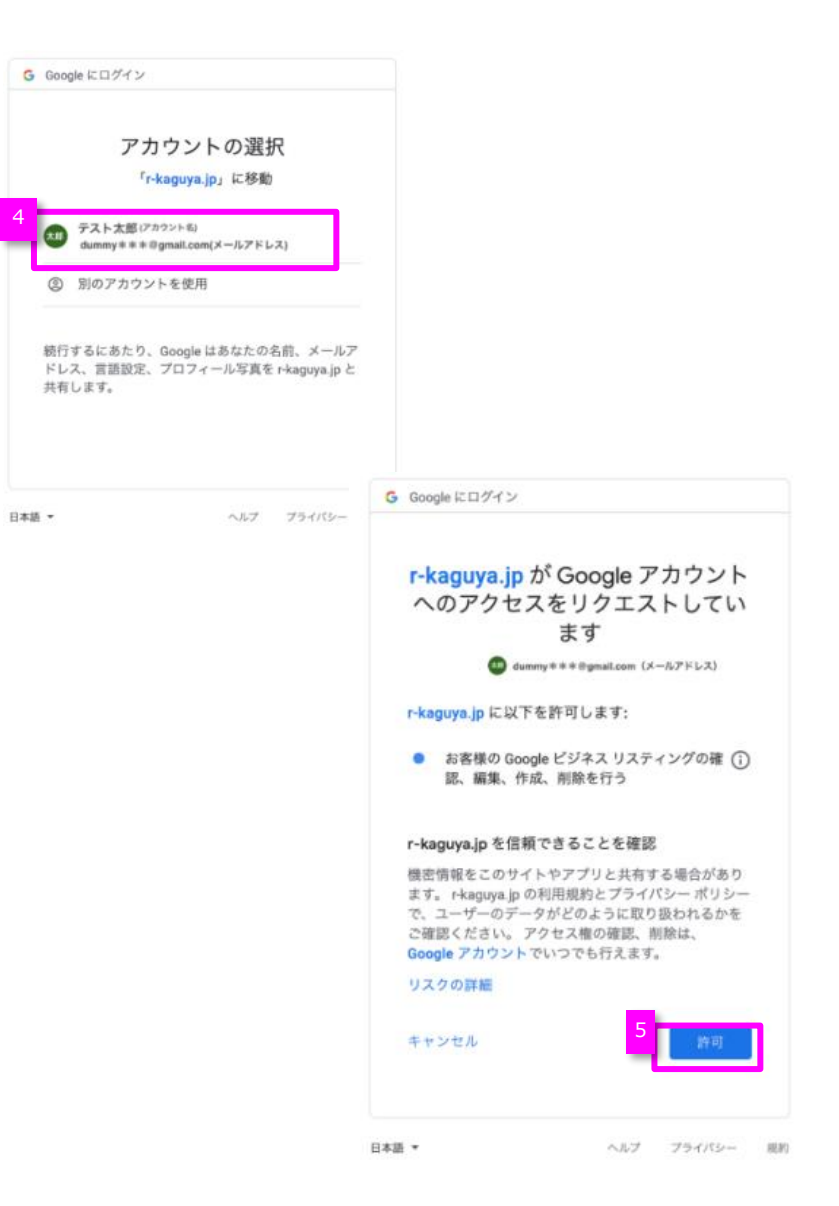

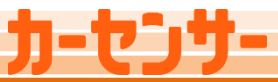

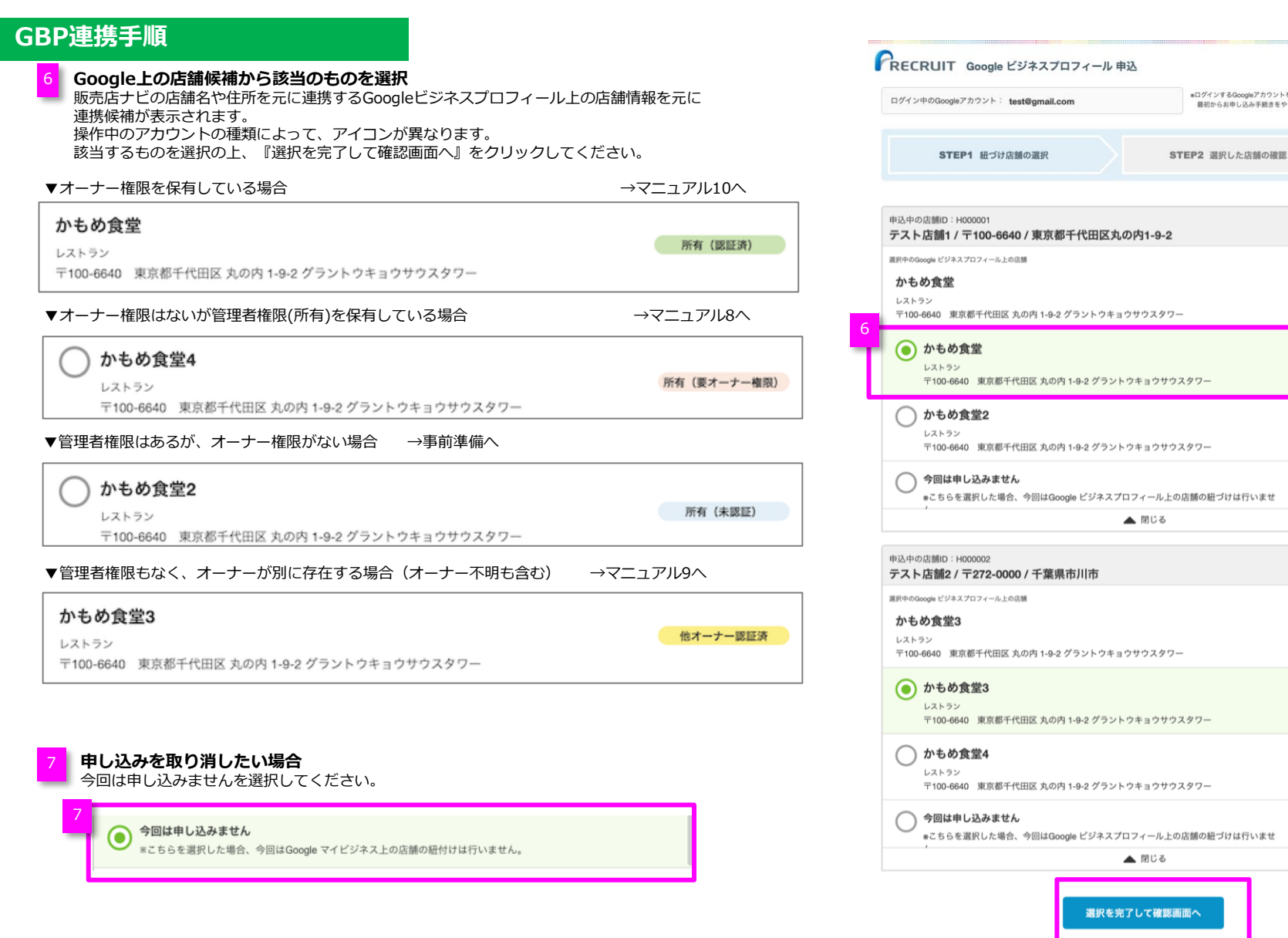

申し込み

完了

所有(認証済)

所有(認証済)

所有 (未認証)

他オーナー認証済

他オーナー認証済

所有(要オーナー権限)

\*ログインするGoogleアカウントを間違えた場合は、プラウザを閉じて、

最初からお申し込み手続きをやり直してください。

## GBP連携手順

#### オーナー権限はないが管理者権限を保有している場合

申し込み不可画面が表示されます。 連携の申請はオーナー権限があるアカウントからしか実施できません。 画面の指示に沿って必要な対応を実施頂いたのちに、 再度申請頂きますようお願い致します。

## RECRUIT Google ビジネスプロフィール 申込 \*ログインするGoogleアカウントを間違えた場合は、ブラウザを閉じて、 ログイン中のGoogleアカウント: \*\*\*\*\*\*@example.com 最初からお申し込み手続きをやり直してください。 申し込み STEP1 紐づけ店舗の選択 STEP2 選択した店舗の確認 完了 ▲ お申し込み可能な店舗がありません 下記の店舗はお申し込みできません 所有(要オーナー権限)の店舗 以下の店舗はオーナー権限を持っていないため、今回お申し込みできません。 <今後の流れ> 下記のいずれかの方法でお申し込みください。 ・現在のGoogleアカウントに対し、該当店舗のオーナーにオーナー権限を付与していただいた後、現在のアカウントで申し込む 該当店舗のオーナーのGoogleアカウントで申し込む \*Google ビジネスプロフィール ヘルプ:https://support.google.com/business/answer/3403100 申込中の店舗 選択中のGoogle ビジネスプロフィール上の店舗 所有(要オーナー権限) 店舗ID:H000001 中古車販売業者 サンプル店舗名2 サンプル店舗名 〒100-6640 〒100-6640 東京都千代田区丸の内1-9-2 東京都千代田区丸の内1-9-2 店舗選択に戻る 上記の内容で申し込む RECRUIT (C) Recruit Co., Ltd. <u>利用規約 プライバシーポリシー お問い合わせ</u>

# カーセンサー

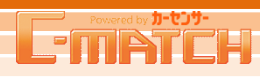

### GBP連携手順

#### 選択した店舗が既にオーナーがいる場合

申し込み不可画面が表示されます。 現オーナーに権限を委譲してもらう必要があるため、 『オーナー権限をリクエストする』をクリックし、 権限委譲の手続きを行ってください。

現オーナーからの承認をもらった後、 改めてC-MATCHのGoogleビジネスプロフィール申請画面から 申請の手続きをお願い致します。

| リクエストから 3~7 日が経過しても承認の連絡がない場合は、ご自身を  |  |
|--------------------------------------|--|
| 対象店舗のオーナーとして申請できることもあります。その場合は       |  |
| Google ビジネスプロフィールにログインし、ダッシュボードに表示され |  |
| る [申請する] または [確認] ボタンをクリックします。       |  |

これらのボタンが表示されない場合、画面からはオーナーは変更できませんのでGoogleのサポートに問い合わせて頂く必要があります。

## RECRUIT Google ビジネスプロフィール 申込

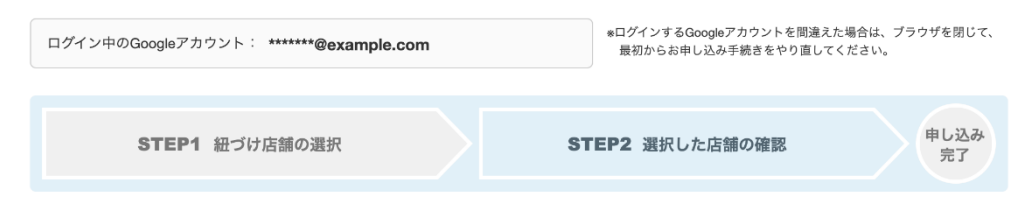

#### ▲ お申し込み可能な店舗がありません

#### 下記の店舗はお申し込みできません

#### 他オーナー認証済の店舗

以下の店舗は他のGoogleアカウントにてオーナー認証済みのため、今回お申し込みできません。

#### <今後の流れ>

現在のオーナーにオーナー権限のリクエストを行い、承認完了後に、再度お申し込みください。 \*Google ビジネスプロフィール ヘルプ:https://support.google.com/business/answer/4566671?hl=ja

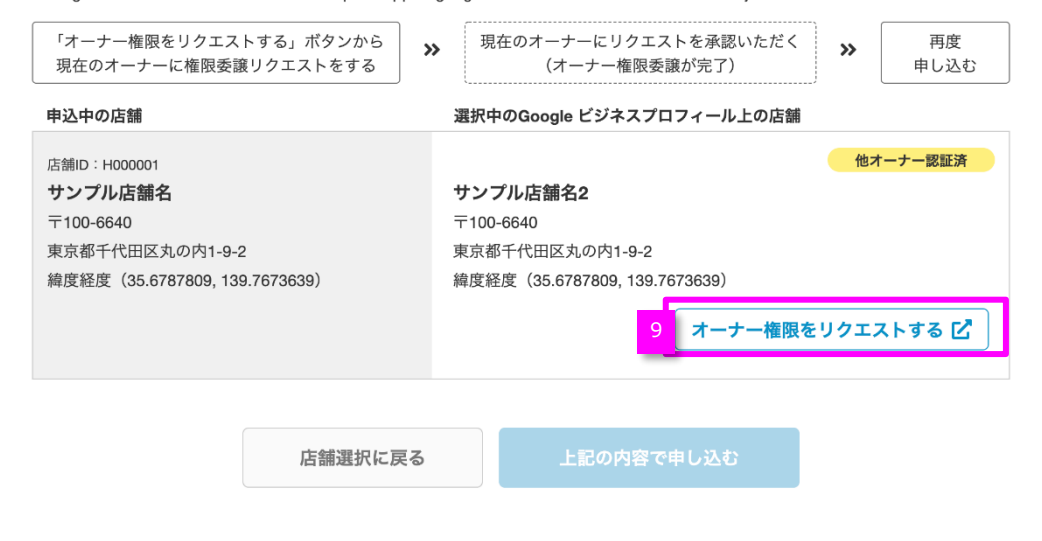

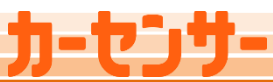

# Googleビジネスプロフィール (GBP)

## GBP連携手順

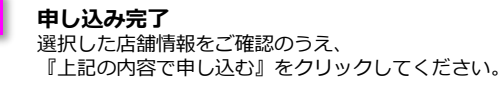

連携後、Google社からGoogleビジネスプロフィールのオーナー変更について メールが届きますが、本手続きで必要処理は完了しております。 変更が完了したお知らせのメールとなりますので、ご承知おきください。

申し込みボタン押下後、エラーが表示される場合は、申請頂いているアカウント が該当の店舗のGoogleビジネスプロフィール情報においてユーザーを追加する 権限がない可能性があります。 Google管理画面のメニュー>ユーザーを管理の画面にてアカウントの権限設定

をご確認ください。

#### 申し込み状況を確認したい場合 C-MATCHのGoogleビジネスプロフィール画面で連携ステータスが申請完了

となっていれば申し込み完了です。 連携完了まで1-2日かかりますので、予めご了承ください。

#### RECRUIT Google ビジネスプロフィール 申込 \*ログインするGoogleアカウントを間違えた場合は、ブラウザを閉じて、 ログイン中のGoogleアカウント: \*\*\*\*\*\*@example.com 最初からお申し込み手続きをやり直してください。 申し込み STEP1 紐づけ店舗の選択 STEP2 選択した店舗の確認 完了 下記の1店舗を申し込みます ご確認の上、「上記の内容で申し込む」を押して、お申し込みを完了してください 申込中の店舗 選択中のGoogle ビジネスプロフィール上の店舗 所有(未認証) 店舗ID:H000001 理容院/美容院 サンプル店舗名 サンプル店舗名3 〒100-6640 〒100-6640 東京都千代田区丸の内1-9-2 東京都千代田区丸の内1-9-2 店舗選択に戻る 上記の内容で申し込む RECRUIT (C) Recruit Co., Ltd. <u>利用規約 プライバシーポリシー お問い合わせ</u>

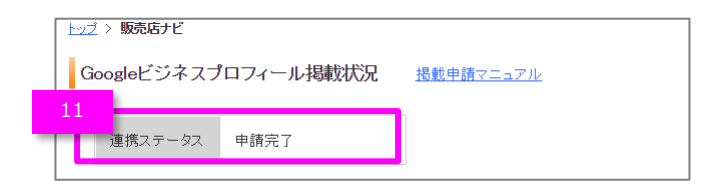

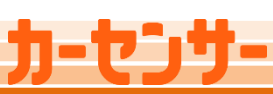

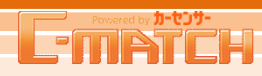

## 連携情報について

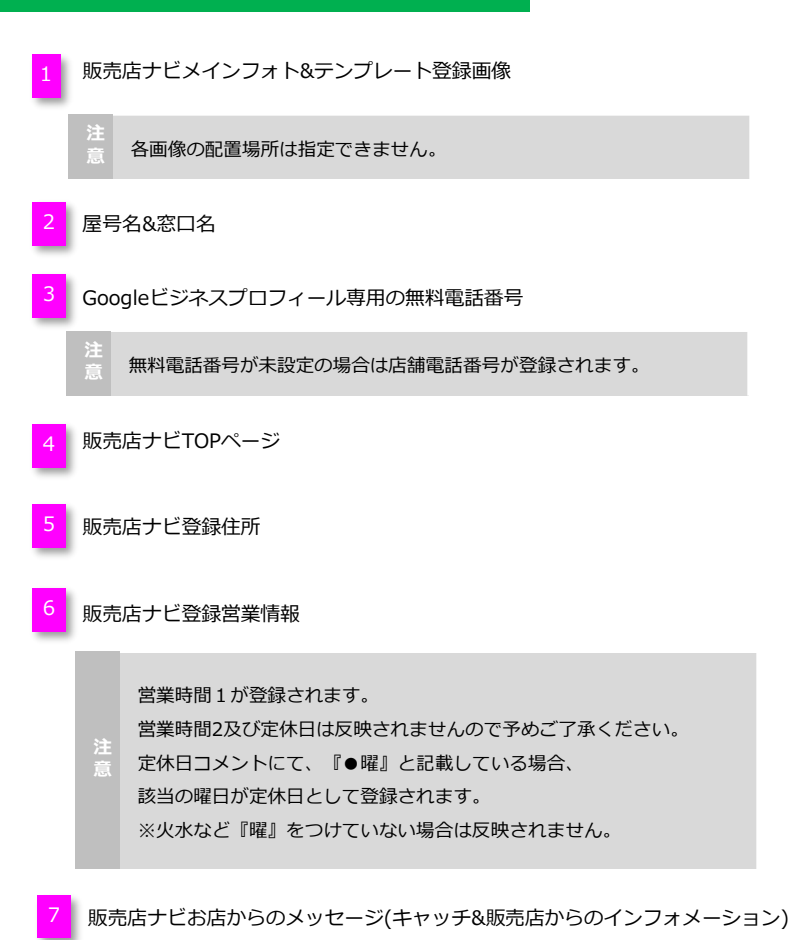

上記項目は日次でC-MATCHの情報に上書きされます。 上記以外のGoogleビジネスプロフィール情報に関しては、本連携に よって変更されることはありません。変更したい場合は、Googleビジ ネスプロフィール管理画面から変更してください。

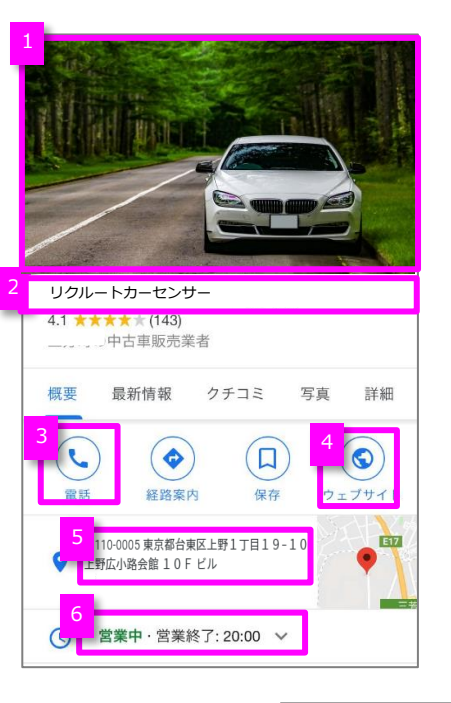

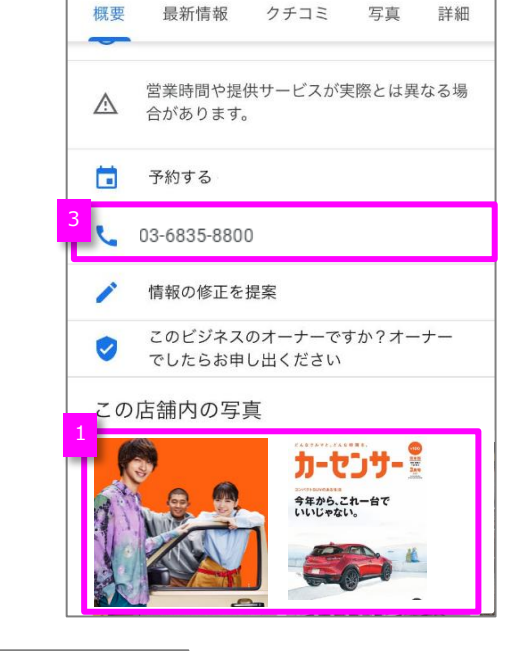

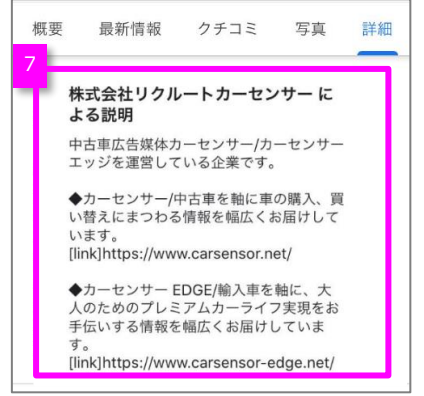

※2020年10月時点

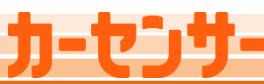

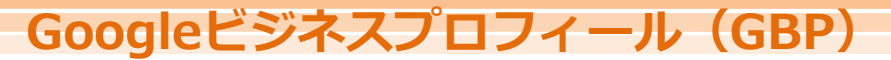

## 登録したGoogleアカウント(Gメールアドレス)を変更したい。

C-MATCHからは変更ができません。 GBP管理画面『ユーザー』メニューで新しいアドレスのアカウントを追加した上で「メインのオーナー」に割り当ててください。

#### Googleビジネスプロフィール連携を解除したい。

恐れ入りますが、C-MATCH画面からの連携解除は出来ないため、 直接Googleビジネスプロフィール管理画面にログインし、お手続きください。 https://support.google.com/business/answer/7023394?hl=ja

#### 販売店ナビ画像が一部反映されていない。

Googleビジネスプロフィールアカウントの規定上、下記画像は掲載されません。 規定に則ったサイズで再度アップロード頂ければ、3日以内に反映されます。

- ・10KB未満の画像
- ・250×250px以下の画像

#### Googleビジネスプロフィールに登録しているメールアドレスを忘れてしまった。

Google社にて提供しているメールアドレス検索サービスをご利用ください。 https://accounts.google.com/signin/v2/usernamerecovery?flowName=GlifWebSignIn&flowEntry=ServiceLogin それでも分からない場合は、オーナー権限移譲(マニュアル9参照)の方法でオーナー権限を新たなアカウントに移行してください。

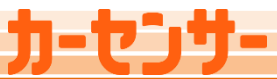